## RICHIESTA ASSENZE PORTALE ARGO

## Utilizzo dell'applicazione

Per l'accesso a **Personale WEB**, digitare sul browser, l'indirizzo http://www.portaleargo.it, selezionare "Area del Personale" e di seguito cliccare sull'icona "Personale".

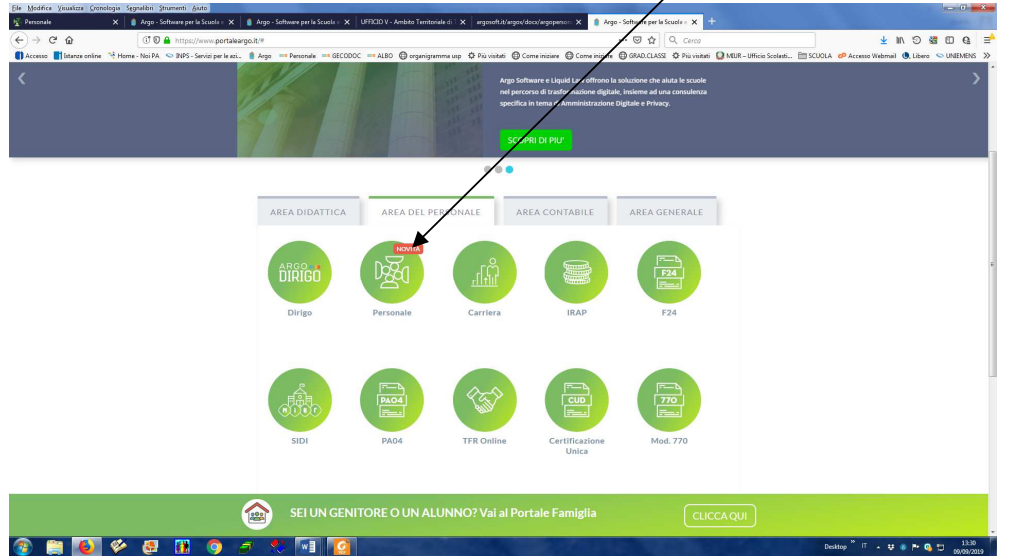

Per procedere all'inserimento è sufficiente cliccare sul bottone "Nuova richiesta": verrà visualizzato l'elenco delle assenze richiedibili filtrato in base al tipo di rapporto (tempo indeterminato, determinato o supplenza breve) e al tipo di personale (ata o docente) collegato al servizio del dipendente alla data di sistema.

Una volta compilati i dati del form di richiesta (che cambiano al cambiare del tipo di assenza e dei parametri di autorizzazione della stessa) occorrerà salvare l'assenza, aggiungere eventuali allegati e poi cliccare su "Inoltra" in modo da inviare la richiesta alla segreteria. Il sistema provvederà anche a generare una ricevuta di trasmissione che riepiloga i dati della richiesta stessa.

A sinistra da I MIEI DATI andare su Richiesta Assenza \_\_\_\_\_ Nuova Richiesta

| Eile Modifica Vi | sualizza <u>C</u> ronologia Sggnalibri<br>× + | Srumenti ĝuto                                                                                                    |                                             | - 0 <mark>- × -</mark>        |
|------------------|-----------------------------------------------|----------------------------------------------------------------------------------------------------|---------------------------------------------|-------------------------------|
| € → œ            | ŵ 🔿                                           | 🔒 https://www.portaleargo.it/argopersonale/ 🚥 🗵 🖈 🛛 🔍 Cerco                                                                                                    |                                             | 🖌 IN O 🐮 🗆 🤮 📫                |
|                  | Istanze online 📑 Home - Noi I                 | PA 🗢 INPS - Servizi per Le aci 🍵 Argo 🗯 Personale 🚎 GECODOC 📪 ALBO 🔀 organigramma usp 🌣 Più visitati 🤀 Come iniziare 🔀 Come iniziare 🕲 GRAD,CLASSI 🔅 Più visitati 🔒 I<br>NE SLIPERIORE - "ARTI IRO PREVER" | MIUR – Ufficio Scolasti SCUOLA P Accesso We | omail , Libero S UNIEMENS >>  |
|                  | 13111010 011311(0210)                         | ALJOFENDRE ARTOROFREYER                                                                                                    | PERSONALE V. 1.8.0                          | MICRELE.SG19584 V             |
|                  | Dati Anagrafici<br>Servizi<br>Assenze         | Gestione Richiesta                                                                                                    |                                             | Nuova richiesta               |
|                  | Richieste assenza                             |                                                                                                    | Dal: 01/09/2019 A                           | : <b>31/08/2020</b>           |
|                  |                                               | Data inizio Data fine Tipologia                                                                                                    |                                             | Stato Azioni                  |
| 8                |                                               | Nessun risultato ottenuto                                                                                                    |                                             |                               |
|                  |                                               |                                                                                                    |                                             |                               |
| LOGOUT           |                                               |                                                                                                    |                                             | Non ci sono dati da mostrare  |
| 😨 📋              | 🕑 🌾 🔮                                         | 1 🔢 🌖 🥭 📩                                                                                                    | Desktop " IT 🔺                              | ♥ 🚳 Ҏ 💁 🛱 11:44<br>09/09/2019 |

| Eile Modifica Vi                 | ustazz (jenologia Sgralikii Srument Aiuto                                                                                                    |                                                                                                    |                                                                                                    | - 0 ×                                                                                                    |
|----------------------------------|----------------------------------------------------------------------------------------------------|----------------------------------------------------------------------------------------------------|----------------------------------------------------------------------------------------------------|----------------------------------------------------------------------------------------------------|
| (←) → C <sup>4</sup>             | C C A transaction of the second second secon | 🛛 🚖 🔍 Cerci                                                                                                    |                                                                                                    | ± m ១ % ⊡ Q ≓^                                                                                                    |
| Accesso                          | stanze online 🦓 Home - No PA 🗢 RPS - Servici per le zai 💧 Argo ≕ Personale 🚍 GECODOC 🔤 ALBO 🕲 organigramma Dip 🖞 Più violati 🕲 C<br>ISTITUTO DI ISTRUZIONE SUPERIORE - "ARTURO PREVER"                                                                                                    | ome iniziare 🔘 Come iniziare 🌐 GRAD.CLASSI 🌣 Più vis                                                                                                    | itati 😡 MIUR-Ufficio colasti 🛅 SCUOLA 🧬 Accesso Wel                                                                                                    | bmail , Libero SUNIEMENS ≫                                                                                                    |
|                                  |                                                                                                    |                                                                                                    |                                                                                                    |                                                                                                    |
|                                  | Tipi Richiesta                                                                                                    |                                                                                                    |                                                                                                    | Indietro                                                                                                    |
|                                  |                                                                                                    |                                                                                                    | *                                                                                                    |                                                                                                    |
|                                  |                                                                                                    | Tipo:                                                                                                    | Giornaliera 👻 cerca per descrizio                                                                                                    | Q                                                                                                    |
|                                  | Descrizione                                                                                                    |                                                                                                    |                                                                                                    | Azioni                                                                                                    |
|                                  | Adempimento funzione di giudice popolare o testimone in processi civili o penali                                                                                                    |                                                                                                    |                                                                                                    | Seleziona                                                                                                    |
| 83                               | Aspettativa non retribuita art. 26 L. 448 98                                                                                                    |                                                                                                    |                                                                                                    | Seleziona                                                                                                    |
| I MIEI DATI                      | Aspettativa non retribuita per mandato amministrativo                                                                                                    |                                                                                                    |                                                                                                    | Seleziona                                                                                                    |
|                                  | Aspettativa per coniuge in servizio all'estero                                                                                                    |                                                                                                    |                                                                                                    | Seleziona                                                                                                    |
|                                  | Aspettativa per diversa attivita' lavorativa                                                                                                    |                                                                                                    |                                                                                                    | Seleziona                                                                                                    |
|                                  | Aspettativa per dottorato di ricerca senza borsa di studio                                                                                                    |                                                                                                    |                                                                                                    | Seleziona                                                                                                    |
|                                  | Aspettativa per i titolari di assegni di ricerca                                                                                                    |                                                                                                    |                                                                                                    | Seleziona                                                                                                    |
|                                  | Aspettativa per incarico tempo det, diverso ordine o grado d'istruzione o altra classe di concorso.                                                                                                    |                                                                                                    |                                                                                                    | Seleziona                                                                                                    |
|                                  | Aspettativa per incarico tempo det. nell'ambito del comparto scuola                                                                                                    |                                                                                                    |                                                                                                    | Seleziona                                                                                                    |
|                                  | Aspettativa per mandati amministrativi (non retribuita D.lvo 267/2000 art.81)                                                                                                    |                                                                                                    |                                                                                                    | Seleziona                                                                                                    |
|                                  | Aspettativa per mandati amministrativi (retribuita L. 816/85 art.4)                                                                                                    |                                                                                                    |                                                                                                    | Seleziona                                                                                                    |
| LOGOUT                           |                                                                                                    |                                                                                                    |                                                                                                    | Mostrati 1 - 25 di 37                                                                                                    |
| 1                                |                                                                                                    |                                                                                                    | Desktop IT 🔺                                                                                                    | ♥ ⑧ ► ⑨ D 11:35<br>09/09/2019                                                                                                    |
| <u>File M</u> odifica <u>V</u> i | ualizza <u>Cronologia Segnulitri Strumenti A</u> iato<br>× K Penonale × +                                                                                                    | and the second second se |                                                                                                    | - 0 <b>- X</b> -                                                                                                    |
| € → œ                            | (0) A https://www.portaleargo.it/argopersonale/                                                                                                    | 🛛 🚖 🔍 Cerci                                                                                                    | :                                                                                                    | ± ⊪ ୭ 5 ⊡ 6 ≓⁴                                                                                                    |
|                                  |                                                                                                    |                                                                                                    |                                                                                                    |                                                                                                    |
|                                  | stanze online 🦓 Home - No PA 🗢 BPS - Servici per le zai 💧 Argo 📨 Personale 💳 GECODOC 💳 ALBO 🕲 organigramma unp 🖏 Più visiteti 🕲 C<br>ISTITUTO DI ISTRUZIONE SUPERIORE - 'ARTURO PREVER''                                                                                                    | ome iniziare 🕲 Come iniziare 🕲 GRAD.CLASSI 🔅 Più vis                                                                                                    | itati 😡 MIUR – Ufficio Scolasti 🛅 SCUOLA 🧬 Accesso Wel                                                                                                    | bmail , Libero SUNIEMENS ≫<br>MICHELE.SG19584 ∨                                                                                                    |
| Accesso                          | atance online 🦄 Home - Na PA 🛇 INPS - Servici per le az 🔒 Argo 👄 Personale. 🔤 GECODOC 🗰 ALBO 🔀 organigramma usp 🔅 Più visitati. 🕲 C<br>ISTITUTO DI ISTRUZIONE SUPERIORE - "ARTURO PREVER"                                                                                                    | ome iniziare 🕲 Come iniziare 🕲 GRAD.CLASSI 🔅 Più vis                                                                                                    | tati Q MUR-Ufficio Scolati È SCUOLA                                                                                                    | bmail 🖲 Libero 🗢 UNIEMENS »                                                                                                    |
|                                  | itance online 🦄 Home - No PA 🛇 1849 - Servici per le cal 💧 Argo 👄 Personale 🔤 GECODOC 🚍 ALBO 🕲 organigramma unp 🌣 Più visitati 🕲 C<br>ISTITUTO DI ISTRUZIONE SUPERIORE - "ARTURO PREVER"<br>Tipi Richiesta                                                                                                    | ome iniziare 🔮 Come iniziare 🕲 GRAD.CLASSI 🌣 Più vio                                                                                                    | Itati () MUR-Ufficio Scolati (1) SCOLA & Accesso Wei                                                                                                    | bmail (), Libero © UNEMENS >><br>MICHELE.SG19584 ~<br>(Indietro)                                                                                                    |
|                                  | tatarze online <sup>™</sup> Home - No PA © BPS - Servici per le azi () Argo => Personale => GECODOC => ALBO () organigramma usp () Più violati () C<br>ISTITUTO DI ISTRUZIONE SUPERIORE - "ARTURO PREVER"<br>Tipi Richiesta                                                                                                    | ome iniziare 🕲 Come iniziare 🕲 GRAD.CLASSI 🌣 Piuvis                                                                                                    | Itati Q MUUR-Ufficio Scolatt 🛅 SCUOLA 🥜 Accesso Wei                                                                                                    | bmail (), Likere © UNEMENS >><br>MICHELE.SG19584 ~<br>(Indietro)                                                                                                    |
|                                  | taanze online <sup>™</sup> Home - No PA © BPS - Servid per le zai… <sup>®</sup> Argo <sup>™</sup> Personale <sup>™</sup> GECODOC <sup>™</sup> ALBO <sup>®</sup> organigramma usp <sup>®</sup> Più vialeti <sup>®</sup> C<br>ISTITUTO DI ISTRUZIONE SUPERIORE - 'ARTURO PREVER''<br>Tipi Richiesta                                                                                                    | ome iniziare                                                                                                    | Giornaltera     V MUR-Uffice Scolat     Stolat     Stolat     Stolat     Stolat     Personale v. 1.8.0 (?)                                                                                                    | MICHELE SG19584 ~                                                                                                    |
|                                  | atance enline <sup>™</sup> Hone - No PA © MPS - Service per le al.<br>Argo == Personale == GECODOC == ALBO ⊕ organigamma usp & Più visitati ⊕ C<br>ISTITUTO DI ISTRUZIONE SUPERIORE - "ARTURO PREVER"<br>Tipi Richiesta<br>Descrizione                                                                                                    | ome iniziare                                                                                                    | Ital @ MUUR-Uffice Scolat [1] SOULA @ Accesse We     PERSONALE V. 1.8.0 (2)     [     [     Ciornaliera     ]      [     permesso]                                                                                                    | hanai (), Libero © UNEMERIS >><br>MICHELE.SG19584 ~<br>(Indietro)<br>Azioni                                                                                                    |
|                                  | atanze enine "À Hone - No PA © BIPS - Servis per le al À Argo => Personale => GECODOC => ALBO @ organigramma usp & Più volteti @ C<br>ISTITUTO DI ISTRUZIONE SUPERIORE - "ARTURO PREVER"                                                                                                    | me iniziare                                                                                                    | Ciornaliera     WILP-Uffice Scolat     Stolat     Stolat     Stolat     PERSONALE V. 1.8.0 (?)                                                                                                    | bmail (), Libero © UNEMERS >><br>MICHELE SG19584 ~><br>(Indietro)<br>Q<br>Azioni<br>Seleziona                                                                                                    |
|                                  | tatate confine <sup>®</sup> Home - No PA © BUPS - Service per le azi.<br>Argo => Personale => GECODOC == ALBO @ organigramma usp & Più visiteti @ C<br>ISTITUTO DI ISTRUZIONE SUPERIORE - 'ARTURO PREVER''<br>Tipi Richiesta<br>Descrizione<br>Permesso donatori di sangue ed equiparati<br>Permesso gravi motivi art. 41. 53/2000 Art. 1DPCM 278/2000                                                                                                    | ome iniziare                                                                                                    | Entropy of the second of the second of      | bmail @,Likero © UNEIMERS >><br>MICHELE SG19584 ~-<br>(Indietro)<br>Q<br>Azioni<br>Seleziona<br>Seleziona                                                                                                    |
| Actes A                          | tatate enfine <sup>®</sup> Home - No PA © BPS - Servis per le sai.<br>Argo = Personale = GECODOC = ALBO      organigramma usp      P Più visiteti      C<br>ISTTUTO DI ISTRUZIONE SUPERIORE - 'ARTURO PREVER''<br>Tipi Richiesta<br>Descrizione<br>Permesso donatori di sangue ed equiparati<br>Permesso donatori di sangue ed equiparati<br>Permesso gravi motivi art. 4L. SU/2000 Art. 1 DPCM 278/2000<br>Permesso in qualita' di portatore di handicap o per assistenza a portatore di handicap                                                                                                    | ome iniziare                                                                                                    | Itali Q MUUR-Uffice Scolat 🛅 SCUCIA 🥜 Accesso Wei<br>PERSONALE V. 1.8.0 (?)<br>Giornaliera                                                                                                    | MICHELE SG19584 ~<br>MICHELE SG19584 ~<br>(Indietro)<br>Azioni<br>Seleziona<br>Seleziona<br>Seleziona                                                                                                    |
|                                  | atarce enine 👋 hone - No PA 🔍 NPS - Senti perie at. 💧 Argo Personale Personale CODOC PALBO 🌚 organigamma up 🖏 Più visiteti 🕲 C<br>ISTITUTO DI ISTRUZIONE SUPERIORE - 'ARTURO PREVER''<br>Tipi Richiesta Descrizione Permesso donatori di sangue ed equiparati Permesso donatori di sangue ed equiparati Permesso gravi motivi art. 4 L. 53/2000 Art. 1 DPCM 278/2000 Permesso in qualita' di portatore di handicap o per assistenza a portatore di handicap Permesso per diritto allo studio intera giornata                                                                                                    | Tipo:                                                                                                    | Ital Q MUR-Uffice Scolat 🛅 SCOLA 🕈 Access We PERSONALE V. 1.8.0 (?) Giornaliera                                                                                                    | bmail (), Libero © UNEMERS >><br>MICHELE SG19584 ~<br>(Indietro)<br>Azioni<br>Seleziona<br>Seleziona<br>Seleziona                                                                                                    |
| Access 1                         | tatarez enine "I hone - No PA © 1975 - Senti perie at () Argo = Personele == GECODOC == ALBO () organigamma usp () Più visiteti () C<br>ISTITUTO DI ISTRUZIONE SUPERIORE - "ARTURO PREVER"<br>Tipi Richiesta<br>Descrizione<br>Permesso donatori di sangue ed equiparati<br>Permesso gravi motivi art. 4 L. 53/2000 Art. 1 DPCM 278/2000<br>Permesso in qualita' di portatore di handicap o per assistenza a portatore di handicap<br>Permesso per diritto allo studio intera giornata<br>Permesso per diritto allo studio intera giornata                                                                                                    | TIpo:                                                                                                    | Interface Sectors     PERSONALE V. 1.8.0      PERSONALE V. 1.8.0      PER     | bmail @,Lbero © UNEMERS >><br>MICHELE.SG19584 ~-<br>(indietro)<br>Azioni<br>Seleziona<br>Seleziona<br>Seleziona<br>Seleziona                                                                                                    |
|                                  | tatate enfine "N hone - No PA © 1975 - Servia per le al () Argo => Personale => GECODOC => ALBO () organigramma usp () Più visiteti () C<br>ISTITUTO DI ISTRUZIONE SUPERIORE - 'ARTURO PREVER''                                                                                                    | Tipo:                                                                                                    | International Control Control Con     | bmail @,Likero © UREMERS >><br>MICHELE.SG19584 ~-<br>(inclietro)<br>Q<br>Azioni<br>Seleziona<br>Seleziona<br>Seleziona<br>Seleziona<br>Seleziona                                                                                         |
|                                  | tanze online <sup>®</sup> Home - No PA © BPS - Servia per le sal.<br>Argo => Personale => GECODOC == ALBO @ organigramma usp & Più visiteti @ C<br>ISTITUTO DI ISTRUZIONE SUPERIORE - 'ARTURO PREVER''                                                                                                    | Tipo:                                                                                                    | International Control Control Con     | MICHELE SG19584 ~<br>MICHELE SG19584 ~<br>(Indietro)<br>Azioni<br>Seleziona<br>Seleziona<br>Seleziona<br>Seleziona<br>Seleziona                                                                                                    |
|                                  |                                                                                                    | Tipo:                                                                                                    | the MULE-Uffice Scotat  SUCIA PAcesso We  PERSONALE V. 1.8.0 ()  (iornaliera  permesso)                                                                                                    | benal Q, Lèce © UREMENS >><br>MICHELE SQ19594 ~<br>(Indietro<br>Q<br>Aziani<br>Seleziona<br>Seleziona<br>Seleziona<br>Seleziona<br>Seleziona<br>Seleziona<br>Seleziona<br>Seleziona<br>Seleziona                                         |
|                                  | tatate entine "I home - No PA © 1975 - Senti perie at () Argo = Personale == GECODOC == ALBO () organigamma usp () Pisuviteti () C ISTITUTO DI ISTRUZIONE SUPERIORE - "ARTURO PREVER"  Tipi Richiesta  Descrizione  Permesso donatori di sangue ed equiparati  Permesso donatori di sangue ed equiparati  Permesso gravi motivi art. 4 L. 53/2000 Art. 1 DPCM 278/2000  Permesso in qualita' di portatore di handicap o per assistenza a portatore di handicap  Permesso per diritto allo studio inter a giornata  Permesso per diritto allo studio inter a giornata  Permesso per matrimonio  Permesso per matrimonio  Permesso per matrimonio  Permesso per partecipazione a concorsi od esami  Permesso per partecipazione a concorsi od esami  Permesso sindicale giornaliero                                                                                                    | Tipo:                                                                                                    | Ciornaliera     Personale v. 18.0 ()                                                                                                    | bmall @,Lbere © UNEMRIS >><br>MICHELE SG19584 ~<br>(Indietro<br>Q<br>Azioni<br>Seleziona<br>Seleziona<br>Seleziona<br>Seleziona<br>Seleziona<br>Seleziona<br>Seleziona<br>Seleziona                                                      |
|                                  | tatate enfine "N hone - No PA © NPS - Servita per le al.<br>Argo => Personale => GECODOC == ALBO @ organigamma usp @ Piu visiteti @ C<br>ISTITUTO DI ISTRUZIONE SUPERIORE - 'ARTURO PREVER''                                                                                                    | Tipo:                                                                                                    | Interior Control Control Cont | bmail @,Likero © UREIMENS >><br>MICHELE.SG19584 ~-<br>(inclietro)<br>Q<br>Azioni<br>Seleziona<br>Seleziona<br>Seleziona<br>Seleziona<br>Seleziona<br>Seleziona<br>Seleziona<br>Seleziona<br>Seleziona                                    |
|                                  | tanze online 🦄 home - No PA 💿 RPS - Servita per le azi. 💧 Argo 👕 Personale == GECODOC == ALBO 🕲 organigramma usp 🖏 Più visiteti 🕲 C<br>ISTITUTO DI ISTRUZIONE SUPERIORE - 'ARTURO PREVER''                                                                                                    | Tipo:                                                                                                    | Ciornaliera     Personale V. 1.8.0 ()     permesso                                                                                                    | hanal Q, Likero © UREIMENS >><br>MICHELE SG19584 ~-<br>(Indietro)<br>Q,<br>Azioni<br>Seleziona<br>Seleziona<br>Seleziona<br>Seleziona<br>Seleziona<br>Seleziona<br>Seleziona<br>Seleziona<br>Seleziona<br>Seleziona                      |
|                                  | tatate entine 🦄 home - No PA 💿 RPS - Servita per le al. 💧 Argo Personale = GECODOC = ALBO 🕲 organigramma up 🖏 Più visitati 🕲 C<br>ISTITUTO DI ISTRUZIONE SUPERIORE - 'ARTURO PREVER''                                                                                                    | Tipo:                                                                                                    |                                                                                                    | benal Q, Lèce © UREMENS >><br>MICHELE SG19684 ~<br>(Indietro)<br>Q<br>Azioni<br>Seleziona<br>Seleziona<br>Seleziona<br>Seleziona<br>Seleziona<br>Seleziona<br>Seleziona<br>Seleziona<br>Seleziona<br>Seleziona<br>Seleziona<br>Seleziona |

Scegliere Tipo assenza tra giornaliera/oraria e IN SEGUITO digitare nome assenza ed attivare ricerca

Selezionare tipo assenza per cui si intende fare richiesta

Nella nuova finestra andranno inseriti data inizio e data fine, si potranno inserire delle note personali o allegare file, a compilazione avvenuta salvare

| Eile Modifica V        | Yisualizza Gronologia Segnalibri Strumenti Aiuto                                                                                                    |                                                                                                    | - 0 <b>- X</b> -                                      |
|------------------------|----------------------------------------------------------------------------------------------------|----------------------------------------------------------------------------------------------------|-------------------------------------------------------|
| (←) → C'               | Image: Control of the state of the state | R Cerca                                                                                             | ¥ ⊪ ୭ % ⊡ @ ≓•                                        |
| Accesso                | 🛿 Istanze online  Home - No PA 🕤 NPS - Servizi per Le zi 🥼 Argo 🤲 Personale 🔤 GECODOC 🔤 ALBO 🔀 organigramma usp 🌣 Più visitati 🔀 Come iniziare 🚭                                                                                                    | r Come initiare 🔀 GRAD.CLASSI 🚯 Phanitisti 😡 MIUR - Ufficio Scolasti 🛅 SCUOLA 🧬 Accesso             | Webmail 🖲 Libero 🗢 UNIEMENS ≫                         |
| ARGU                   | ISTITUTO DITSTRUZIONE SUPERIORE - TARTUKO PREVER                                                                                                    | PERSONALE V. 1.8.0 (                                                                                | ) MICHELE.SG19584 ∨                                   |
|                        |                                                                                                    | Indiato                                                                                             | Salva (Inolitra) (Annulla)                            |
|                        | Nuova richiesta                                                                                                    | (mueto)                                                                                             |                                                       |
|                        | Permesso per motivi personali o familiari                                                                                                    |                                                                                                    |                                                       |
|                        | Data inizio:" Data fine:"                                                                                                    |                                                                                                    |                                                       |
|                        | 14/10/2019                                                                                                    |                                                                                                    |                                                       |
|                        | Mail: Cellulare:                                                                                                    |                                                                                                    |                                                       |
|                        |                                                                                                    |                                                                                                    |                                                       |
| 83                     | Note richiedente:                                                                                                    |                                                                                                    |                                                       |
| I MIEI DATI            | BSHISKING TIGHV                                                                                                    |                                                                                                    |                                                       |
|                        |                                                                                                    |                                                                                                    |                                                       |
|                        | Aggiungi ali                                                                                                    |                                                                                                    |                                                       |
|                        | Nome File Azioni                                                                                                    |                                                                                                    |                                                       |
|                        | Per allegare file occorre prima salvare la richiesta.                                                                                                    |                                                                                                    |                                                       |
|                        |                                                                                                    |                                                                                                    |                                                       |
|                        |                                                                                                    |                                                                                                    |                                                       |
|                        |                                                                                                    |                                                                                                    |                                                       |
|                        |                                                                                                    |                                                                                                    |                                                       |
|                        |                                                                                                    |                                                                                                    |                                                       |
| LOGOUT                 |                                                                                                    |                                                                                                    |                                                       |
| <b>1</b>               | I 🚯 🄗 🦉 🖪 🍳 🖉 🏷 🗐                                                                                                    | Desktop <sup>*</sup> IT                                                                             | ▲ ♥ ⑧ ➡ 🌖 🗂 12:16<br>09/09/2019                       |
| File Modifica V        | Visualizza Cronologia Segnalibri Strumenti Aluto                                                                                                    |                                                                                                    | - 0 ×                                                 |
| Personale              | X K Personale X +                                                                                                    |                                                                                                    |                                                       |
|                        | 🟠 💮 👫 https://www.portaleargo.it/argopersonale/<br>   Istance online 🦂 Home-Noi PA 🕤 NPS- Servici per Le zi 👔 Argo 🚥 Personale 🚥 GECODOC 💷 ALBO 🚇 organingramma usp 🌣 Più visitati  🚇 Come iniziare 🚳                                                                                                    | 👽 🚖 🔍 Cerca<br>Come iniziare 🔀 GRAD.CLASSI 🔅 Più visitati 🞑 MUR-Ufficio Scolasti 🛅 SCUOLA 🥔 Accessi | ± III\ ⑤ 👹 🗊 Q = ≓*<br>>Webmail 🖲 Libero ⊆ UNIEMENS ≫ |
| ARGO                   | ISTITUTO DI ISTRUZIONE SUPERIORE - "ARTURO PREVER"                                                                                                    | PERSONALE V. 1.8.0 🤅                                                                                | ) MICHELE.SG19584 V                                   |
|                        |                                                                                                    |                                                                                                    |                                                       |
|                        | Nuova richiesta                                                                                                    | Indietro                                                                                            | Salva Inoltra Annulla                                 |
|                        | Permesso per motivi personali o familiori                                                                                                    |                                                                                                    |                                                       |
|                        |                                                                                                    |                                                                                                    |                                                       |
|                        | Data inizio:" Data fine:"                                                                                                    |                                                                                                    |                                                       |
|                        |                                                                                                    |                                                                                                    |                                                       |
|                        | Mail: Cellulare:                                                                                                    |                                                                                                    |                                                       |
| and and a state of the | Reference of the second second s                                                                                                    |                                                                                                    |                                                       |
| 2                      | Assistenza tiglio                                                                                                    |                                                                                                    |                                                       |
| I MIEI DATI            |                                                                                                    |                                                                                                    |                                                       |
|                        | (Aggiungi all                                                                                                    |                                                                                                    |                                                       |
|                        | Aggiung an                                                                                                    |                                                                                                    |                                                       |
|                        | Nome File Azioni                                                                                                    |                                                                                                    |                                                       |
|                        | Per allegare file occorre prima salvare la richiesta.                                                                                                    |                                                                                                    |                                                       |
|                        |                                                                                                    |                                                                                                    |                                                       |
|                        |                                                                                                    |                                                                                                    |                                                       |
| Relation               |                                                                                                    |                                                                                                    |                                                       |
|                        |                                                                                                    |                                                                                                    |                                                       |
|                        |                                                                                                    |                                                                                                    |                                                       |
| LOGOUT                 |                                                                                                    |                                                                                                    |                                                       |
| 📀 🔚                    | i 🙆 🌮 😃 🔢 🌖 🍠 🛠 🖬                                                                                                    | Desktop " IT                                                                                        | ▲ ♥ ⑧ № ⑨ 12:18<br>09/09/2019                         |

Nelle note si dovranno indicare la motivazione del Permesso personale.

Si ricorda che per il **Personale ATA** i permessi sono da richiedere su base oraria e non giornaliera e sono indicati nelle richieste con la parentesi (Personale ATA). In questo caso, se viene richiesta l'intera giornata, si inseriscono come ora inizio 8:00 e ore fine 14:00 (pari a 6 ore giornaliere). In ogni caso è coperta tutta la giornata senza necessatà di alcun recupero, anche se l'orario di lavoro supera le 6 ore o è inferiore (rif. Art. 33 CCNL).

In caso di richiesta di permesso per visita medica sono accettate solo richieste che prevedano multipli di mezz'ora (es: 30 minuti, 1 ora, 1 ora e 30 minuti, 2 ore, ecc...).

| Descrizione                                                                      |
|----------------------------------------------------------------------------------|
| Permessi orari dei donatori di sangue ed equiparati (Personale ATA)              |
| Permessi orari mensili per assistenza portatori di handicap (Personale ATA)      |
| Permessi orari per assistenza - art.4, comma 1 legge 53/2000 (Personale ATA)     |
| Permessi orari retribuiti per motivi personali o familiari (Personale ATA)       |
| Permessi orari retribuiti per visite terapie o esami diagnostici (Personale ATA) |
| Permesso breve                                                                   |
| Permesso orario L104                                                             |
| Permesso orario retribuito per diritto allo studio                               |
| Recupero orario anno precedente.                                                 |
| Recupero prefestivo                                                              |
|                                                                                  |
|                                                                                  |

A questo punto si può inoltrare la domanda, annullare o tornare indietro per mantenere la domanda in bozza

| <u>File M</u> odifica <u>V</u> i              | isualizza <u>C</u> ronologia S       | egnalibri <u>S</u> trumenti | Aiuto                                           |                                   |                    |                      | Cold State ( The second  |                   |                      |                     |            |                          |               |                                           | ×          |
|-----------------------------------------------|--------------------------------------|-----------------------------|-------------------------------------------------|-----------------------------------|--------------------|----------------------|--------------------------|-------------------|----------------------|---------------------|------------|--------------------------|---------------|-------------------------------------------|------------|
| Personale                                     | ×                                    | 🛐 Personale                 | × +                                             | of the second second              | alatik Managerra   | Second States        |                          |                   |                      |                     |            |                          |               | -                                         |            |
| (←) → ℃                                       | ŵ                                    | 🛈 🔏 https://                | /www.portaleargo.it/argopersonal                | /                                 |                    |                      |                          | 🛛 📩 🕻             | 2 Cerco              |                     |            | $\mathbf{T}$             | C /II         | s 🖸 Q                                     | _ =^       |
| Accesso                                       | Istanze online 📑 Hon                 | ne - Noi PA 🛛 😒 INP         | S - Servizi per le azi 🏮 Argo 🛛 🚥 l             | ersonale 🚥 GECODOC 🚥 ALBO         | 🔘 organigramma usp | 🗘 Più visitati 🔘 Com | e iniziare 🛛 Come inizia | are 🔘 GRAD.CLASSI | 🗘 Più visitati  🔘 MD | UR – Ufficio Scola: | ti 🛅 SCUOL | A 🕫 Accesso Webn         | nail 🕒 Libero |                                           | vs ≫       |
| ARGO                                          | ISTITUTO DI ISTR                     | RUZIONE SUPER               | IORE - "ARTURO PREVER"                          |                                   |                    |                      |                          |                   |                      | PI                  | RSONALE V  | 1. 1.8.0 ?               | MICHE         | .E.SG1958                                 | 4 ~        |
|                                               | Gestion<br>Data inizio<br>14/10/2019 | Data fine<br>14/10/2019     | ta<br>Tipologia<br>Permesso per motivi personal | o familiari - Tempo Indeterminato |                    |                      |                          |                   |                      | Dat:                | 01/09/201  | 19 E A:                  | NICHE         | ova richies<br>2020 E<br>Azior<br>Selezio |            |
| LOGOUT                                        |                                      | ogino 1 Ul J                | 000                                             |                                   |                    |                      |                          |                   |                      |                     |            |                          |               | 100001011                                 | 1011       |
| <b>1 1 1 1 1 1 1 1 1 1 1 1 1 1 1 1 1 1 1 </b> | 1 🕘 🌾                                | - 🛃 🚺                       | 9 🥑 😒                                           |                                   |                    |                      |                          |                   |                      |                     | D          | esktop <sup>"</sup> IT 🔺 | ¥ 🚳 Ҏ 🍳       | 12:1                                      | 19<br>2019 |

Se in bozza per ritornare alla videata precedente e riprendere l'invio della richiesta scelta andare su seleziona.

Alcune assenze hanno una tempistica per poter essere inoltrate, es. ferie va fatta 3 giorni prima, altrimenti il sistema rimanda un errore come qui di seguito e non fa inoltrare la domanda. In questo caso rivolgersi alla segreteria personale.

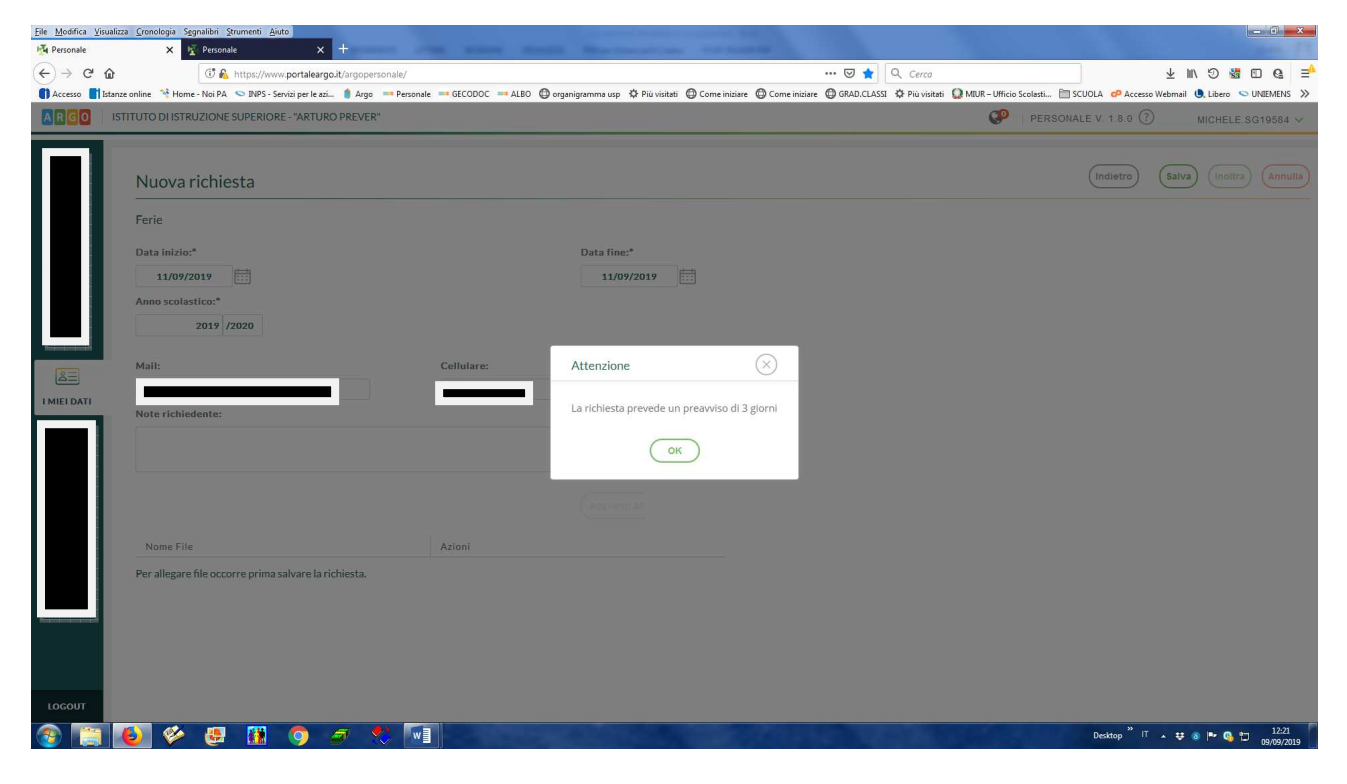